# 呼和浩特市强制管理计量器具监管服务信息系统

用户使用手册

呼和浩特市市场监督管理局

2023 年 4 月

技术支持:内蒙古三叶电子有限责任公司

| 目 | 录   |
|---|-----|
| н | ~1~ |

| <i>—</i> `, | 系统框     | 既述       | 3  |
|-------------|---------|----------|----|
| <u> </u>    | 计量器     | 器具台账录入   | 4  |
|             | (-)     | 用户登录     | 5  |
|             | (_)     | 用户注册     | 5  |
|             | $(\Xi)$ | 器具上传管理   | 8  |
|             | (四)     | 超期预警管理   | 9  |
|             | (五)     | 建标单位管理   | 9  |
|             | (六)     | 密码修改     | 10 |
| Ξ,          | 监督核     | 金查部门登录   | 11 |
| 四、          | 计量格     | 金定机构查询   | 11 |
| 五、          | 注册记     | 十量师查询    | 14 |
| 六、          | 社会公     | 公用计量标准公示 | 16 |
| 七、          | 计量法     | 去规查询     | 17 |
| 八、          | 通知公     | 公告       | 17 |

#### 一、系统概述

系统主要包括监督检查部门登录、计量器具台账录入、强检计量 器具公示、计量建标单位查询、注册计量师查询、计量检定机构查询、 社会公用计量标准公示、计量法规查询、通知公告查询九个模块,系 统支持 PC 端及微信小程序,账号数据同步,本文档以 PC 端为例介绍 系统主要功能,小程序功能操作与 PC 端一致。

系统官方小程序二维码:

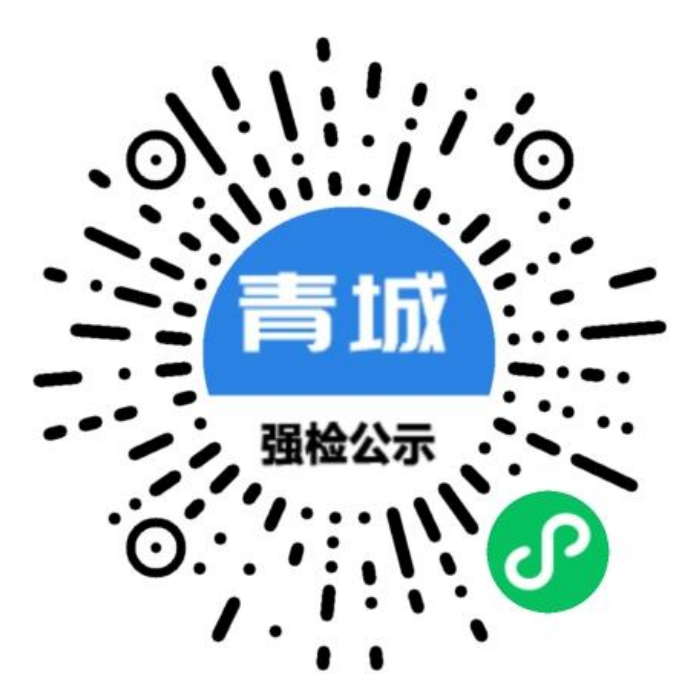

## 二、强检计量器公示

该模块主要对外公示强检计量器具器具名称、使用单位、编号、 检定机构、检定结论及有效期等信息。

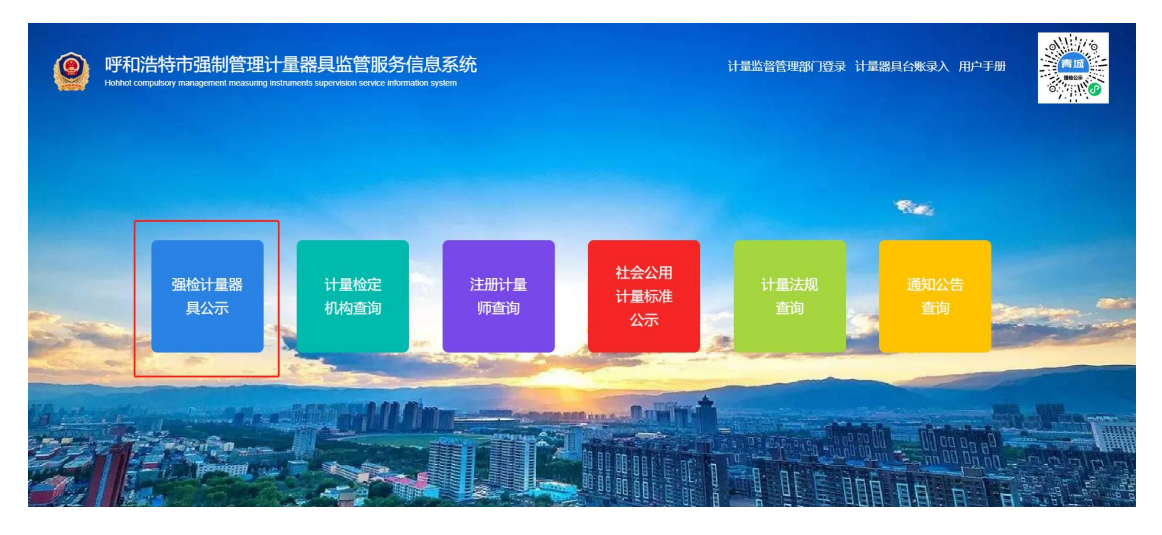

## 支持按条件搜索,快捷查询信息。

| 0      | 呼和浩特    | 市强<br><sup>ny manage</sup> | 制管理<br>ement measuring | 计量器具监<br>g instruments supervisio | 管服务信息系<br>n service information system | 统<br>"        |    |                      |                 |      |            |
|--------|---------|----------------------------|------------------------|-----------------------------------|----------------------------------------|---------------|----|----------------------|-----------------|------|------------|
| 首页/计量格 | 测机构查询   |                            |                        |                                   |                                        |               |    |                      |                 |      |            |
|        |         | Q 發始计星器員搜索: 满轴入器具名         |                        | 请输入器具名称                           | 【 请输入使用单位                              | 请输入编号 请输入检    |    | 149 请选择检定结论 V 请输入有效期 |                 | 搜索   |            |
|        | 序号 器具名称 |                            |                        | 使用单位                              |                                        |               |    | 编号                   | 检定机构            | 检定结论 | 有效期        |
|        |         | 1                          | 燃油加油机                  | 中国石化                              | 中国石化销售股份有限公司内蒙古呼和浩特石油分公司秋岭公园加油站        |               |    |                      | 内蒙古自治区计量测试研究院   | 合格   | 2023-08-21 |
|        |         | 2                          | 5#加油枪                  | 中国石化                              | 中国石化销售股份有限公司内蒙古呼和浩特石油分公司石西路加油站         |               |    | 1809025P             | 内蒙古自治区计量测试研究院   |      | 2023-09-19 |
|        |         | 3                          | 4#加油枪                  | 中国石化                              | 中国石化销售股份有限公司内蒙古呼和浩特石油分公司石西路加油站         |               |    | 1809027P             | 内蒙古自治区计量测试研究院   |      | 2023-09-19 |
|        |         | 4                          | 3#加油枪                  | 中国石化                              | 中国石化销售股份有限公司内蒙古呼和浩特石油分公司石西路加油站         |               |    | 1809027P             | 内蒙古自治区计量测试研究院   |      | 2023-09-19 |
|        |         | 5                          | 2#加油枪                  | 中国石化                              | 中国石化销售股份有限公司内蒙古呼和浩特石油分公司石西路加油站         |               |    | 1809024P             | 内蒙古自治区计量测试研究院   |      | 2023-09-19 |
|        |         | 6                          | 1#加油枪                  | 中国石化                              | 销售股份有限公司内蒙古呼                           | 和浩特石油分公司石西路加油 | 由站 | 1809024P             | 内蒙古自治区计量测试研究院   |      | 2023-09-19 |
|        |         | 7                          | IC卡税控燃油                | 助油机 中国石化                          | 销售股份有限公司内蒙古呼                           | 和浩特石油分公司章盖营加济 | 由站 | 4851HH199002         | 内蒙古自治区计量测试研究院   |      | 2023-09-12 |
|        |         | 8                          | IC卡税控燃油                | 助油机 中国石化                          | 销售股份有限公司内蒙古呼                           | 和浩特石油分公司章盖营加油 | 由站 | 4851HJ199001         | 内蒙古自治区计量测试研究院   |      | 2023-09-12 |
|        |         | 9                          | IC卡税控燃油                | 助油机中国石化                           | 销售股份有限公司内蒙古呼                           | 和浩特石油分公司章盖营加油 | 由站 | 6951HH199002         | 内蒙古自治区计量测试研究院   |      | 2023-09-12 |
|        |         | 10                         | IC卡税控燃油                | 助油机中国石化                           | 销售股份有限公司内蒙古呼                           | 和浩特石油分公司章盖曹加油 | 由站 | 69511HH19900         | 1 内蒙古自治区计量测试研究院 |      | 2023-09-12 |

## 三、计量器具台账录入

该模块是系统的核心业务模块,主要为企业提供强制检定计量器 具的相关管理功能,同时也为监督检查部门的检查工作提供依据。

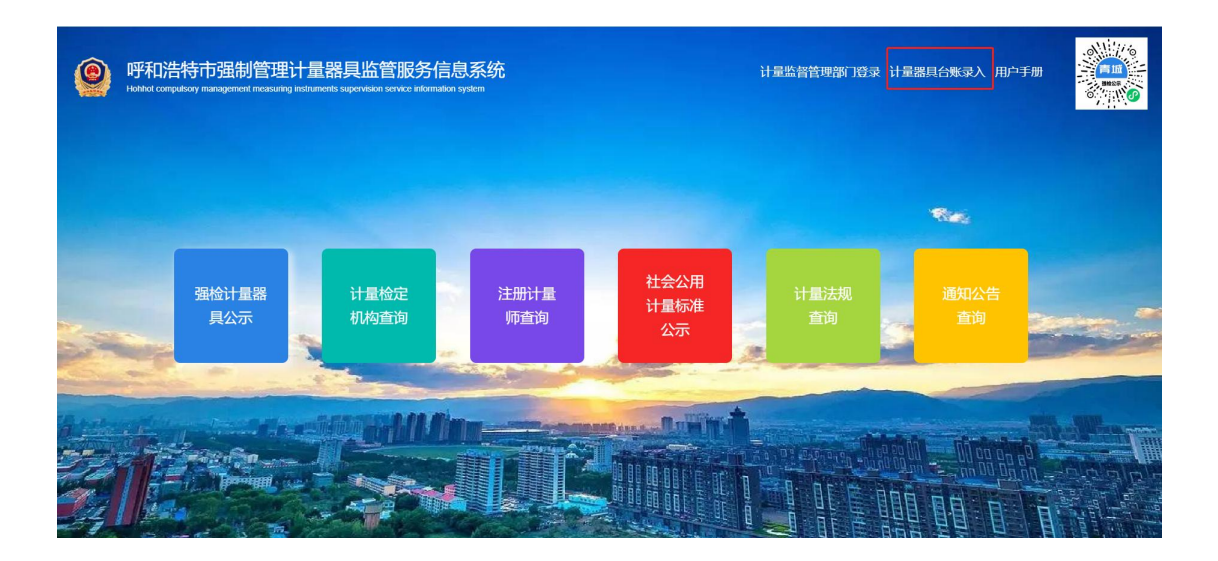

(一) 用户登录

点击系统首页"计量器具台账录入"模块,即可进入系统登录页 面,已经完成注册的用户,输入注册的账号密码即可登入系统。

| 用户 — 欢迎登录 |
|-----------|
| 8 请输入账号   |
| 请输入密码     |
| 30天内免登录   |
| 立即登陆 →    |
| 忘记密码 用户注册 |

## (二) 用户注册

初次使用系统的企业点击用户注册,完成注册流程,获取账号密 码即可登入系统。

|                 | 用户 — 欢迎登录 |
|-----------------|-----------|
|                 | 日 清輸入账号   |
|                 | 请输入密码     |
|                 | 30天内免登录   |
|                 | 立即登陆 →    |
|                 | 忘记密码 用户注册 |
|                 |           |
| Al according to |           |

如下图,按照注册表单要求逐项填写信息,注册表单全部为必填 项,填写确认无误后点击注册按钮,即可注册生成账号。

| 用所                   | □注册                                   |                                   |
|----------------------|---------------------------------------|-----------------------------------|
| * 类别: 请选择            | ~                                     |                                   |
| *是否重点用能企业: 〇 是       | <ul> <li>● 否</li> </ul>               |                                   |
| *用户名: 请输入用           | <sup>护者</sup> 登录时的账号,不能包括             | 含汉字                               |
| * 密码: 密码             | 设置登录密码                                |                                   |
| *确认密码: 密码确认          | (                                     |                                   |
| * <b>手机号码</b> : 请输入手 | 机号                                    |                                   |
| * 电子邮箱: 请输入电         | 子邮箱                                   | 系统注册采用邮箱验证方式,用                    |
| * 验证码: 邮箱验证          | 获取验证码                                 | 户需要填入正确的邮箱地址,并<br>输入邮件中的验证码       |
| * 公司名称: 请输入公         | 司完整名称                                 | -                                 |
| *专/兼职管理人员: 请输入专/兼理   | 职管理人员 与监督检查部门日常                       | 联络的负责人                            |
| *联系方式: 请输入联系方        | Ĵz.c                                  |                                   |
| * 所在地:内蒙古 呼和         | 浩特 请选择 マ                              |                                   |
| *上传类型:图片 🗸           | 文件 🗸                                  |                                   |
| * 营业执照上传:            | ●                                     | 人证书等企业资质证明上传,支<br>井格式,按照实际情况勾选上传类 |
| *营业执照上传:             | ▼型后上传。                                |                                   |
| 我同意《系统<br>《全国人大常     | 服务使有协议》《人个信息隐私政策》<br>委会关于加强网络信息保护的决定》 |                                   |
| 油                    | <del>M</del>                          |                                   |

#### (三)器具上传管理

用户登录成功后,默认显示器具上传管理,通过该功能可以完成 企业器具台账的添加。

| 呼和浩特市强制管                | 理计量 | 器具监      | 管服务信 | 息系统    |                           |             |             |        |       |        |      |       |         |      |      | users | 企业管理员   |
|-------------------------|-----|----------|------|--------|---------------------------|-------------|-------------|--------|-------|--------|------|-------|---------|------|------|-------|---------|
| 亚 器具上传管理                | 器具  | 搜索       | -    |        |                           | <b>→</b> 输) | 也想索条件的      | 快捷搜索已续 | 入信息   |        |      |       |         |      |      |       |         |
| 亚 超期预营管理(0)<br>亚 建运动位管理 |     | 企业名称     | c.   |        | -                         | 级日录: 请      | 选择          | Ŧ      | 二级目录: | 请输入并选择 | Ŧ    | 器具用途  | : 请输入并  | 选择   | Ŧ    |       |         |
|                         |     | 器具名称     | t:   |        | 检                         | 定机构:        |             |        | 检定日期: |        |      | 出厂编号  |         |      |      |       |         |
|                         |     | 创建时间     | E    |        | 是否                        | 公平秤: 请      | 告释          | • 技    | æ     |        |      |       |         |      |      |       |         |
|                         |     |          |      | -      |                           |             | 88 53 /2 69 |        |       |        |      |       |         |      |      |       |         |
|                         |     | 译加<br>ID | 企业名称 | 職具名称   | 式 <b>工行除力时安</b> 式<br>所属目录 | □1をレ M      | 諸具にな        | 出厂编号   | 使用安装  | 使用状态   | 检定机构 | 检定有效期 | 填报时间    | 审核状态 | 审核意见 | 操作    |         |
|                         |     | 17       | 测试企业 | hhh    | 体温计,                      | 回民区         | 贸易结算        | hhh    |       | 在用     |      |       | 2023-04 | 已审核  | 无    | 20 s  | ANG BRO |
|                         |     | 16       | 测试企业 | 123123 | 非自动衡                      | DRX         | 安全防护        | 123123 |       | 在用     |      |       | 2023-04 | 已审核  | 无    | 20 1  | 85      |
|                         |     | 15       | 测试企业 | bbb    | 自动衡髓                      | ORK         | 贸易结算        | bbb    | bbbb  | 在用     |      |       | 2023-04 | 已审核  | 无    | 章音 4  | RSQ BUD |
|                         |     | 14       | 测试企业 | 测试     | 体温计,                      | 回民区         | 贸易结算        | 则试     | 测试    | 在用     |      |       | 2023-04 | 已审核  | 无    | 燕嶺 4  |         |

如下图,根据实际情况按照表单要求逐项填写信息,填写确认无 误后点击"立即提交"按钮即可完成信息录入。

| 检定器具新增             | 此三项根据一级目                | 录自动填充  |                   |                |                |
|--------------------|-------------------------|--------|-------------------|----------------|----------------|
| * 强检目录项别<br>(一级目录) | · 濟输入并选择 下拉选择计量器具一级目录   |        | *强检目录种别<br>(二级目录) | 谓输入并选择         | v              |
| * 监管方式             |                         |        | * 强检方式            |                |                |
| 是否批量检定             | ● 是 ○ 香 默认为 "否"根据实际情况勾选 | [      | 批量检定数量            | 请输入批量检定数量      | 批量检定选择是则需要填写此项 |
| * 器具用途             | 请输入并选择                  |        | * 器具名称            | 请输入名称: 样例, 压力表 |                |
| * 生产厂家             | 请输入生产厂家                 |        | * 出厂编号            | 请输入出厂编号        |                |
| * 出厂日期             | 请选择日期                   |        | * 使用安装地点          | 请填写器具具体使用在哪个部门 | ]、科室、车间        |
| *型号规格              |                         |        | 器具测试范围            | 具体参考产品器具品牌或说明内 | 容              |
| 使用状态               | 请输入并选择 👻                |        |                   |                |                |
| * 是否检定过            | ● 是 ○ 香 根据实际情况选择是否检知    | 定过     | 备注                | 请输入备注内容        |                |
| * 检定机构             | ,并按表单要求填写相关标            | 金定信息   | * 有效期至            | 请选择日期          |                |
| * 检定证书编号           | 具体参考产品器具品牌或说明内容         |        | * 上次检定时间          | 请选择日期          |                |
| *上传类型              | 回片 文件 检定证书上传支持图片或文件格式   | 代,支持多图 | 上传,根据实际           | 际情况勾选上传类型,并    | 上传附件           |
| *检定图片上传            | ▲圖片上传                   |        |                   | *检定文件上传        | ▲文件上传          |
|                    |                         | 立      | 即提交               | 反回             |                |

通过器具上传管理列表,可以实现对已录入台账信息的搜索、查 看、编辑以及删除操作。

| 企业名                | 称:                 |                      |                     | 一级目录:              | 请选择                  | Ŧ                  | 二级目的         | 录: 请输入                     | 并选择                        | Ŧ                    | 器具用途:                                              | 请输入并选择                                         |                | Ŧ  |          |
|--------------------|--------------------|----------------------|---------------------|--------------------|----------------------|--------------------|--------------|----------------------------|----------------------------|----------------------|----------------------------------------------------|------------------------------------------------|----------------|----|----------|
| 器具名称:              |                    | 检定日期:                |                     |                    | 出厂编号:                |                    | 创建时间:        |                            | 创建时间:                      |                      |                                                    |                                                | 搜索             |    |          |
|                    |                    |                      |                     |                    |                      |                    |              |                            |                            |                      |                                                    |                                                |                |    |          |
| 添加<br>排序           | 副除<br>ID           | 企业名称                 | 器具名称                | 所屋目录               | 器具用途                 | 使用安                | 使用状态         | 有效期至                       | 填报时间                       | 检定机构                 | 审核状态                                               | 审核意见                                           | 操作             |    |          |
| 添加<br>排序<br>0      | ID<br>5            | 企业名称<br>测试企业         | 器具名称<br>体温计         | 所屋目录               | 器具用途<br>安全防护         | 使用安<br>使用安         | 使用状态         | 有效期至<br>2023-04            | 填报时间<br>2023-04            | 检定机构检定机构             | 审核状态<br>未审核                                        | 审核意见<br>无                                      | 操作             | 編輯 | 删除       |
| 添加<br>排序<br>0<br>0 | 副除<br>ID<br>5<br>2 | 企业名称<br>测试企业<br>测试企业 | 器具名称<br>体温计<br>自动衡器 | 所屋目录<br>体温计<br>自动衡 | 器具用途<br>安全防护<br>安全防护 | 使用安<br>使用安<br>自动衡器 | 使用状态<br>环境监测 | 有效期至<br>2023-04<br>2023-04 | 填报时间<br>2023-04<br>2023-04 | 检定机构<br>检定机构<br>自动衡器 | <ul> <li>审核状态</li> <li>未审核</li> <li>未审核</li> </ul> | <ul> <li>审核意见</li> <li>无</li> <li>无</li> </ul> | 操作<br>查看<br>查看 | 編辑 | 删除<br>删除 |

#### (四) 超期预警管理

系统超期预警管理模块根据用户录入的计量器具检定有效期,自动提前15天,提醒用户计量器具检定有效期即将到期。

| 器具名称 | 所属目录                                                             | 器具用途                                                                                                   | 出厂编号                                                                                                    | 使用状态                                                                                                    | 有效期至                                                                                                    | 填报时间                                                                                                    | 检定机构                                                                                                    | 审核状态                                                                                                    | 审核意见                                                                                                    | 预警时间                                                                                                    |
|------|------------------------------------------------------------------|----------------------------------------------------------------------------------------------------|----------------------------------------------------------------------------------------------------|----------------------------------------------------------------------------------------------------|----------------------------------------------------------------------------------------------------|----------------------------------------------------------------------------------------------------|----------------------------------------------------------------------------------------------------|----------------------------------------------------------------------------------------------------|----------------------------------------------------------------------------------------------------|----------------------------------------------------------------------------------------------------|
| 体温计  | 体温计,体                                                            | 安全防护                                                                                                   | 111111                                                                                                    | 环境监测                                                                                                    | 2023-04-06                                                                                                    | 2023-04-12                                                                                                    | 检定机构                                                                                                    | 未审核                                                                                                    | 无                                                                                                    | 已超过检定有效期9天                                                                                                    |
| 自动衡器 | 自动衡器,                                                            | 安全防护                                                                                                   | 自动衡器                                                                                                    |                                                                                                    | 2023-04-12                                                                                                    | 2023-04-12                                                                                                    | 自动衡器                                                                                                    | 未审核                                                                                                    | 无                                                                                                    | 已超过检走有效期3天                                                                                                    |
| 休温计  | 体温计,体                                                            | 贸易结算                                                                                                   | 体温计                                                                                                    | 在用                                                                                                    | 2023-04-19                                                                                                    | 2023-04-12                                                                                                    | 体温计                                                                                                    | 未审核                                                                                                    | 无                                                                                                    | 距离有效期到期仅剩5                                                                                                    |
|      | <ul> <li>器具名称</li> <li>体温计</li> <li>自动寄器</li> <li>休温计</li> </ul> | 器具名称         所雇日录           休温计         休温计,体           自动断器         自动断器,           休温计         休温计,体 | 編具名称         所雇日录         編具用途           休遇计         休遇计,体         安全防护           自动感謝         自动感谢、         安全防护           体温计         休遇计,体         贸易指導 | 融具名称         所重日录         翻具用途         出厂略号           休里计         休里计,休         安全的护         111111           自动涨弱         自动振荡,         安全的护         自动振荡           休温计         休温计,休         贸易管部         供温计 | 器具名称         所重日梁         器具用途         出厂编号         使用状态           体面计         休面计,休         安全的护         111111         环端面测           自动杨语         自动杨语,         安全的护         自动永语         日本           体面计,休         安全的护         自动永靖         自动永靖         百方 | 器具名称         K面目录         器具用途         出厂箱号         使用状态         有30期至           体面计         休面计, 保         安全防护         11111         环礁面第         2023-04-08           自动参播         自动奏播。         安全防护         自动奏播         2023-04-08         2023-04-08           自动参播         自动奏播。         安全防护         自动奏播         2023-04-12         2023-04-12           体温计         依面计, 保         贸易标准         依面计         在用         2023-04-19 | 離県名称         紙面目み         範用用金         山厂俗号         使用状态         有双缩至         填照的           体面计         体面计、体         安全防护         11111         环境监测         2023-04-08         2023-04-12           自动修器         自动修器         安全防护         自力修器         2023-04-12         2023-04-12         2023-04-12           自动修器         自动修器         安全防护         自由修器         2023-04-12         2023-04-12         2023-04-12           体温计         休温计、休         聚恩斯器         桃田         花用         2023-04-19         2023-04-12 | 資具合称         所重日梁         費具用途         出厂偏号         使用状态         有效需至         項販売利         社会机构           体面计         依面计 (系)         安全的护         11111         所重面素         2023-04-02         2023-04-02         社会机构           自动振荡         自动振荡         安全的护         自动振荡         日动振荡         日动振荡         日动振荡         1111         工作         2023-04-02         2023-04-02         自动振荡           体面计         自动振荡         安全的护         自动振荡         日动振荡         日动振荡         日动振荡         11111         1111         2023-04-02         2023-04-02         自动振荡           体面计         保面计         在用         在用         在用         在用         1111         1111         1111         1111         1111         1111         1111         1111         1111         1111         1111         1111         1111         1111         1111         1111         1111         1111         1111         1111         1111         1111         1111         1111         1111         1111         1111         1111         1111         1111         1111         1111         1111         1111         1111         1111         1111         1111         1111         1111         1111         1111< | 器具名称         K重日梁         器具用途         出厂编号         使用状态         有效期子         現態分類         地型机体         自然状态           外面计         休面计, 保         安全効子         11111         环电面数         2023-04-08         2023-04-02         地型机体         未常体           自动振荡         自动振荡         安全効子         自动振荡         2023-04-02         2023-04-12         自动振荡         未常体           自动振荡         自动振荡         安全効子         自动振荡         2023-04-12         自动振荡         未常体           体温计         体晶计, 保         安急防子         自动振荡         在用         2023-04-12         自动振荡         未非体 | 離具名称         所羅日丞         範目用塗         印厂報号         使用状态         有效用至         項股时         地位机中         車核式态         自核面           休園计         休園计         低田小         安全防P         11111         环礁面別         2023-04-00         2023-04-12         地位和         未申信         无           自动時価         日政務者         安全防P         自由務価         2023-04-12         1223-04-12         自由務価         未申信         无           体温计         保温计         伝出         石田         2023-04-12         自由務価         未申信         无 |

#### (五)建标单位管理

如果注册企业属于建标单位,那么可以通过建标单位管理模块,录入企业基本信息,完成建标单位登记。

| 呼和浩特市强制管                            | 理计量器具监管服务信息系      | 统                             |    |
|-------------------------------------|-------------------|-------------------------------|----|
| 亚 器具上传管理<br>亚 超期预警管理(0)<br>亚 建标单位管理 | 计量建标单位搜索<br>单位名称: | <sup>捜索</sup><br>→ 点击添加按钮进行登记 |    |
|                                     | ID         送別     | 单位                            | 地址 |

点击添加按钮后,按照下图表单完善信息即可,如果企业涉及 多个计量标准器具,可以通过点击增加按钮实现多个计量标准器具的

技术支持: 内蒙古三叶电子有限责任公司

添加。

| 计量建标单位新增       |              |        |         |        |
|----------------|--------------|--------|---------|--------|
| • 单位类别         | 请先择          |        |         |        |
| • 单位名称         | 请输入单位名称      |        |         |        |
| • 地址:          | 请输入地址        |        |         |        |
| ▶ 计量标准器具名<br>称 | 请输入计量标准名称    | * 测量范围 | 请输入测量范围 |        |
|                |              |        |         | // +新聞 |
| * 计量标准器具名<br>称 | 请输入计量标准名称    | * 测量范围 | 请输入则量范围 |        |
|                |              |        |         | - 劃除1  |
| * 上传类型         | <b>图片</b> 文件 |        |         |        |
|                | 立即提交         | 返回     |         |        |

## (六) 密码修改

登录后通过右上角基本设置可以修改企业基本资料以及修改账号登录密码。

|       |             | ◎ 基本设置 |
|-------|-------------|--------|
|       |             | 退出     |
| 我的资料  | 密码          |        |
| 用户名称: | users       |        |
| 真实姓名: | 企业管理员       |        |
| 手机号码: | 13912345678 | 激活     |
|       |             |        |

| 我的资料  | 密码 |  |
|-------|----|--|
| 旧密码:  |    |  |
| 新密码:  |    |  |
| 确认密码: |    |  |
| 确认修改  |    |  |

## 四、监督检查部门登录

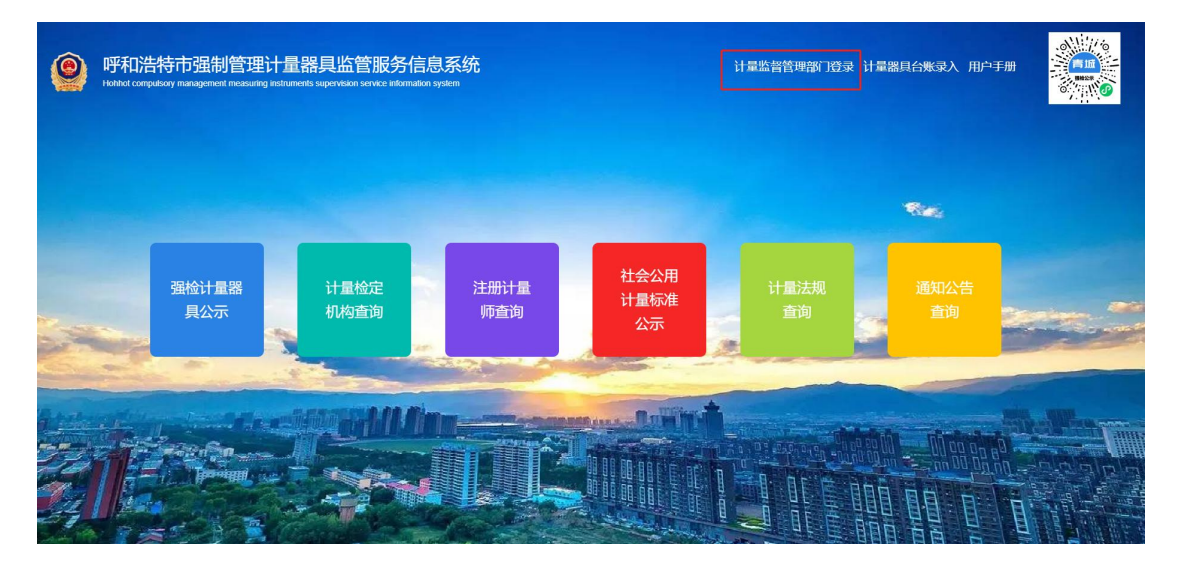

监督检查部门登录入口,监督检查部门无需注册,账号密码由系 统管理员统一派发并授权。

监督检查部门登录后根据自己账号授权的辖区显示对应辖区内 企业录入的计量器具台账数据,支持多条件自定义搜索,快捷定位企 业计量器具,方便监督检查工作的开展。

## 五、计量检定机构查询

"计量检定机构查询"包含机构查询以及机构登记两部分功能,

现版本功能对外开放查询登记,无需注册登录。符合条件的检定机构可以根据实际情况进行登记。

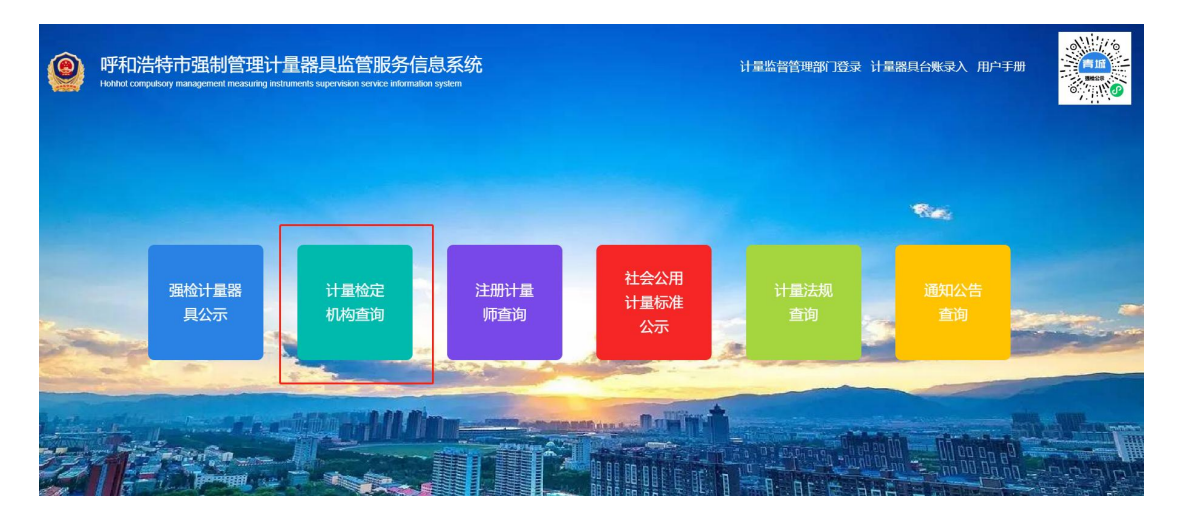

登记列表仅展示部分关键信息。

| 呼和浩特市强制管理计量器具监管服务信息系统 Heided computed matagement measuring incluments supervision servece information system |                                                                                                    |  |  |  |  |  |  |  |  |  |  |
|----------------------------------------------------------------------------------------------------|----------------------------------------------------------------------------------------------------|--|--|--|--|--|--|--|--|--|--|
| 首页/计量检定机构查询                                                                                                  |                                                                                                    |  |  |  |  |  |  |  |  |  |  |
|                                                                                                    | Q 计最优定时机建立;         通输入机中名称         建数           序号         类别         技术机构         联系人         联系方式         详细地址         计量标准名称         类型加速 |  |  |  |  |  |  |  |  |  |  |
|                                                                                                    |                                                                                                    |  |  |  |  |  |  |  |  |  |  |

如下图,按照表单要求逐项填写,确认无误后提交即可完成信息 登记。

| 计量          | 检定机构登记       |                  |                 |
|-------------|--------------|------------------|-----------------|
| * 机构类别:     | 请选择          | 7                |                 |
| *技术机构       | 标题           |                  |                 |
| *联系人        | 联系人          |                  |                 |
| *联系方式       | 联系方式         |                  |                 |
| * 计量标准器具名称: | 清输入计量标准名称    |                  | +新增             |
| *测量范围:      |              |                  |                 |
| *所在地:       | 内蒙古 呼和浩特 请选择 | ×                |                 |
| * 详细地址      | 详细地址         |                  |                 |
|             |              |                  |                 |
| *执照法人上传类型:  | 片 <b>文</b> 件 | → 先选择附件<br>择的类型上 | 类型,之后按照选<br>传附件 |
| 考核证书上传类型:   | 片 文件         |                  |                 |
| 授权证书上传类型:   | 片文件          |                  |                 |

|             |       | 择的多      | <b>医型上传附件</b> |
|-------------|-------|----------|---------------|
| 考核证书上传类型:   | 图片 文件 |          |               |
| 授权证书上传类型:   | 图片 文件 |          |               |
| 计量标准证书上传类型: | 图片 文件 | <b>—</b> |               |
| 验证码:        | 验证码   | XX       |               |
|             | 注册    |          |               |

## 六、注册计量师查询

"注册计量师查询"包含查询以及信息登记两部分功能,现版本 功能对外开放查询登记,无需注册登录。符合条件的注册计量师可以 根据实际情况进行信息登记。

| ()<br>Hohnot com | 告特市强制管理<br>pulsoy management measur | 里计量器具监管服务<br>ing instruments supervision service in |             | 计量监督管理部门登录 计显器具台账录入 用户手册 |            |            |  |  |
|------------------|-------------------------------------|-----------------------------------------------------|-------------|--------------------------|------------|------------|--|--|
|                  | 强检计量器<br>具公示                        | 计量检定机构查询                                            | 注册计量<br>师查询 | 社会公用<br>计量标准<br>公示       | 计量法规<br>查询 | 通知公告<br>查询 |  |  |
|                  |                                     |                                                     |             |                          |            |            |  |  |

登记列表仅展示部分关键信息。

| Hohh            | 呼和浩特市强制管理计量器具监管服务信息系统<br>Holited computery management measuring induments supervision service information system |    |    |           |                |        |      |        |      |       |  |  |
|-----------------|----------------------------------------------------------------------------------------------------|----|----|-----------|----------------|--------|------|--------|------|-------|--|--|
| 首页/注册计量师查询 快捷搜索 |                                                                                                    |    |    |           |                |        |      |        |      |       |  |  |
|                 | Q 注册计量师选续: 请输入计量师姓名 搜索                                                                                           |    |    | 家 一级注册计量则 | 级注册计量师 二级注册计量师 |        |      |        | 信息登记 |       |  |  |
|                 | 序号                                                                                                    | 级别 | 姓名 | 性别        | 聘用单位           | 资格证书编号 | 注册编号 | 注册审批单位 | 注册日期 | 注册有效期 |  |  |

如下图,按照表单要求逐项填写,确认无误后提交即可完成信息 登记。

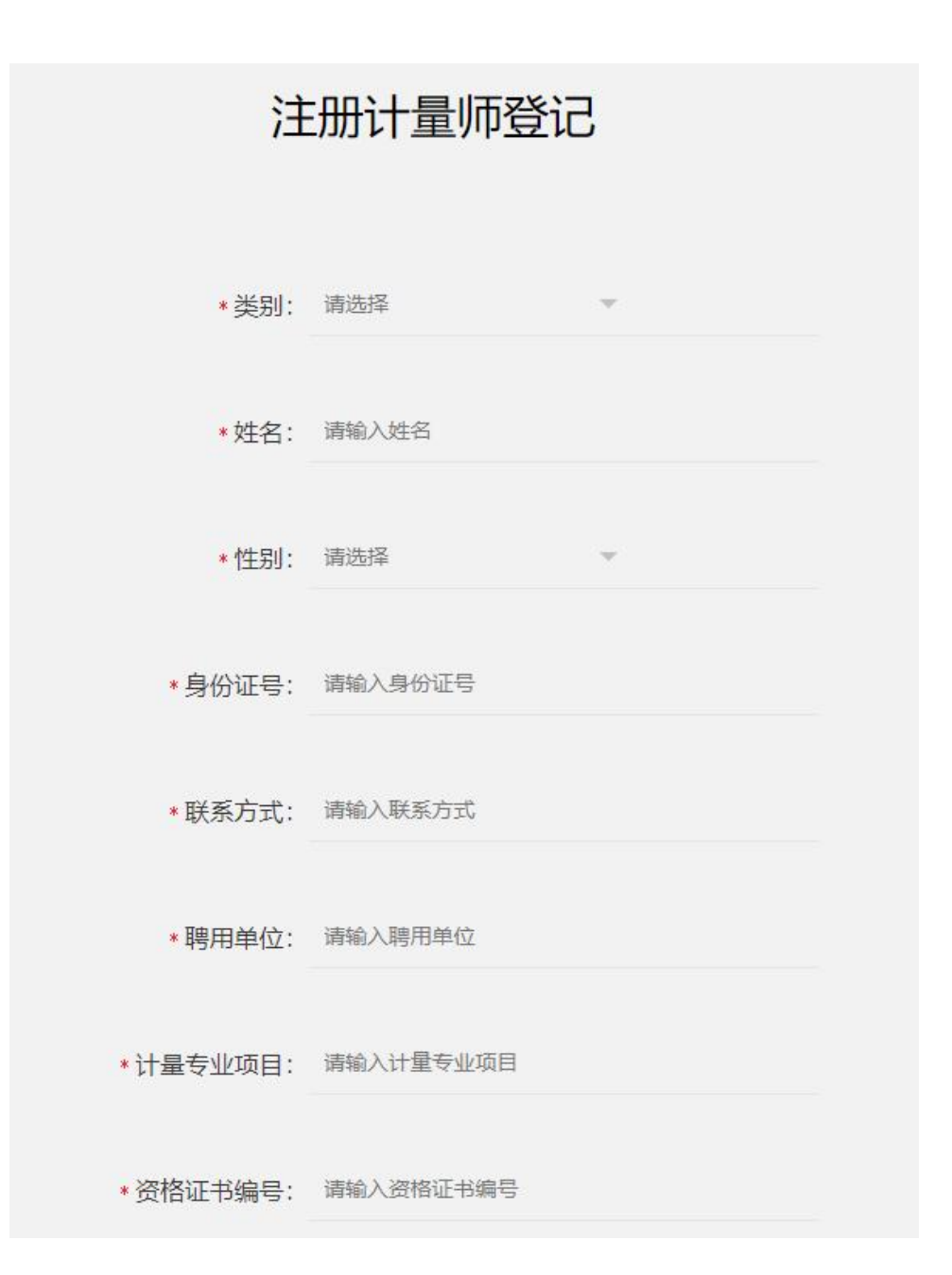

| *注册编号:     | 请输入注册编号   |          |   |
|------------|-----------|----------|---|
| * 注册审批单位:  | 请输入注册审批单位 |          |   |
| *注册日期:     | 请选择注册日期   |          |   |
| *注册有效期:    | 请选择注册有效期  |          |   |
| *证书上传类型:   | 图片 文件     |          |   |
| * 类别页上传类型: | 图片 文件     |          |   |
| 验证码:       | 验证码       | 308 U DK | 5 |
|            | 注册        |          |   |

# 七、社会公用计量标准公示

提供社会公用计量标准公示、查询。

| Hohind computory management measuring instruments supervision service information system | 计量监督管理部门登录 计量器具台账录入 用户手册 |             |  |  |  |  |
|------------------------------------------------------------------------------------------|--------------------------|-------------|--|--|--|--|
|                                                                                          | 计量法规                     | <b>通知公告</b> |  |  |  |  |
|                                                                                          | ШIJ<br>J                 |             |  |  |  |  |

## 八、计量法规查询

"计量法规查询"包含国家政策以及地方政策两部分内容供用户 查询阅览。

| 0    | 呼和浩特市强制管理计量器具监管服务信息系统<br>Heathert comparisony management measuring instruments supervision service information system |             |                          |               |                  |                |                         |                             | Ì                      | 计量监督管理部门登录 计量器具台账录入 用户手册 |                       |                |            |  |   |
|------|----------------------------------------------------------------------------------------------------|-------------|--------------------------|---------------|------------------|----------------|-------------------------|-----------------------------|------------------------|--------------------------|-----------------------|----------------|------------|--|---|
|      |                                                                                                    |             |                          |               |                  |                |                         |                             |                        |                          |                       |                | Rec.       |  |   |
| N.   |                                                                                                    | 强检ì<br>具2   | †量器<br>公示                |               | 计量检定<br>机构查询     | 1000           | 注册计量<br>师查询             |                             | 社会公用<br>计量标准<br>公示     | 2                        | 计量法规<br>查询            |                | 通知公告<br>查询 |  | 2 |
|      |                                                                                                    |             | Cn                       |               |                  |                |                         |                             |                        |                          |                       |                |            |  |   |
|      |                                                                                                    | 呼禾<br>Honho | <b>口浩</b> 特<br>t compuls | 寺市<br>sory ma | 强制<br>nagement   | 管王<br>measu    | 里计量器<br>uring instrumen | <mark>器貝</mark><br>nts supe | 上监管用<br>ervision servi | <b>日子</b><br>ce info     | 信息系<br>rmation system | <mark>须</mark> |            |  |   |
| 首页/记 | 十量法                                                                                                    | 规查询         |                          |               |                  |                |                         |                             |                        |                          |                       |                |            |  |   |
|      |                                                                                                    |             |                          | 0             | ) 计量法规语<br>中华人民共 | 搜索: (<br>(和国计) | 请输入关键字<br>量法            | 3                           |                        | 搜索                       |                       |                |            |  |   |

# 九、通知公告

监督检查部门通知公告信息展示及查询。

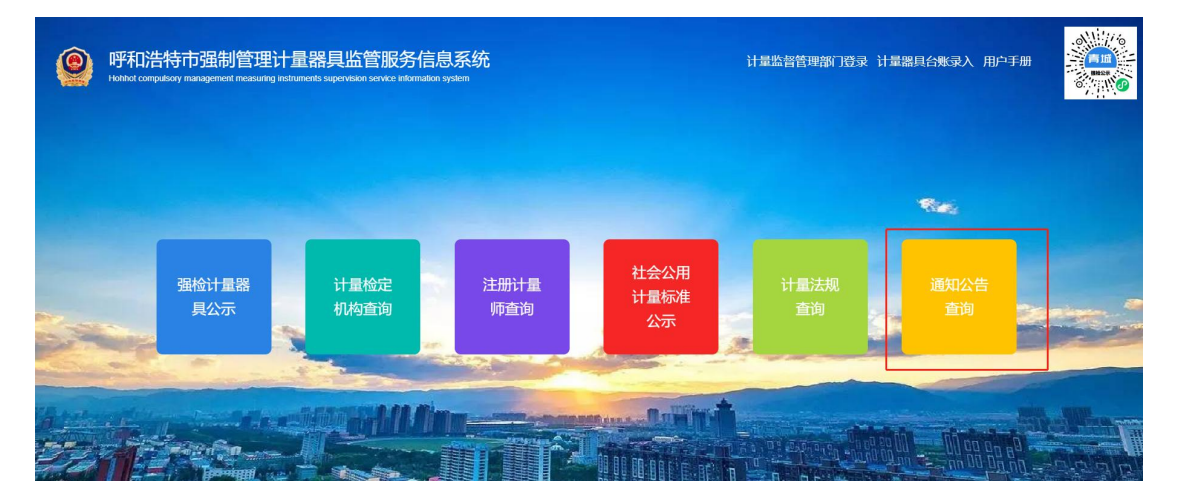

技术支持: 内蒙古三叶电子有限责任公司